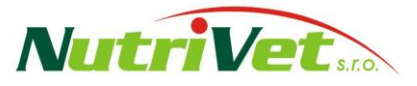

zařízení pro kontrolu stability siláží a jejich hygienickou nezávadnost

# Zachovejme živiny pro krávy!

NutriStabil-24005

## Změřte si kvalitu siláží přímo na farmě:

- Nezávislost na laboratoři.
- Měření za podmínek, ve kterých krmíte.
- Možnost pravidelné kontroly siláží a TMR.
- Včasná detekce zahřívání krmiva v letních měsících.
- Snížit ekonomické náklady na výrobu krmiv a veterinární služby.
- Řízené skladování krmiva.

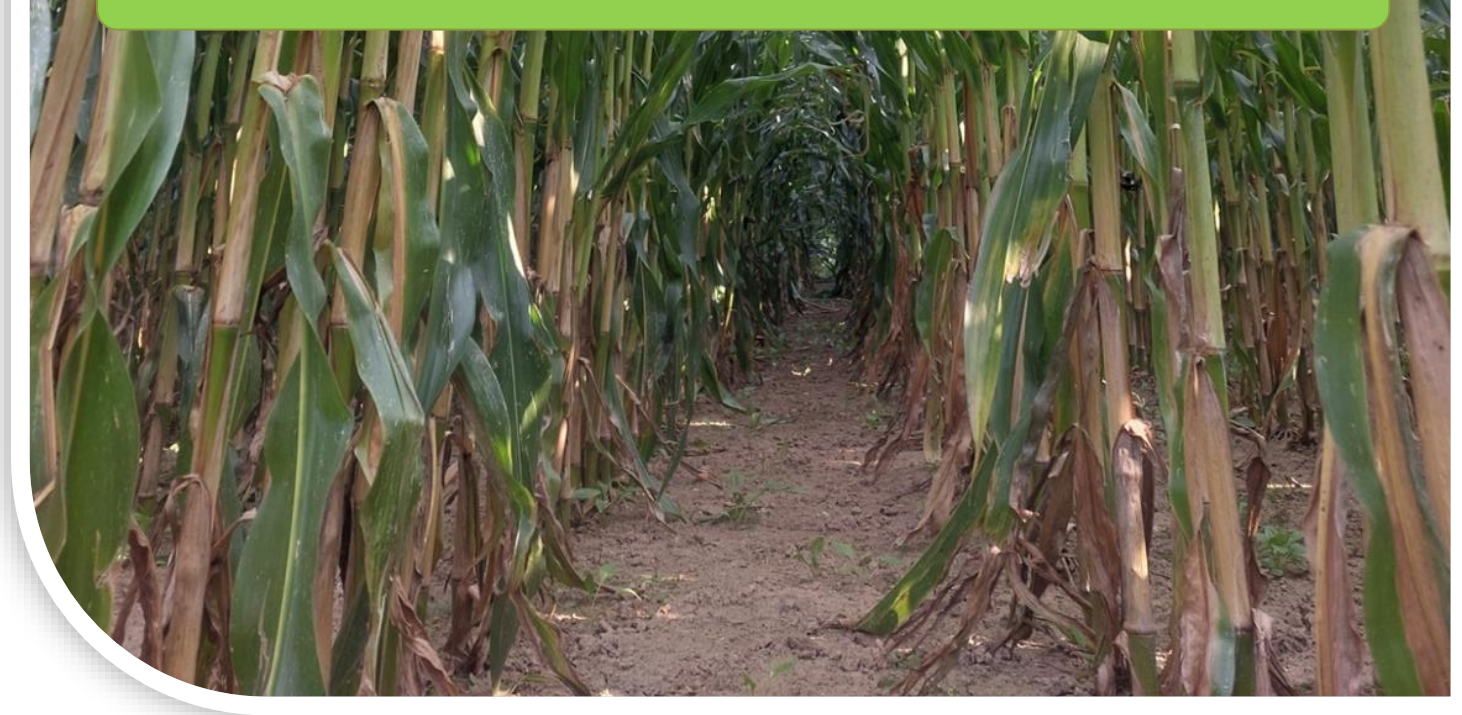

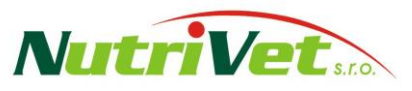

zařízení pro kontrolu stability siláží a jejich hygienickou nezávadnost

# Společnost NutriVet, s.r.o. představuje přístroj "NutriStabil", který umožňuje měřit teplotu krmiva a prostředí.

Zvýšení teploty siláží ukazuje na zvýšenou mikrobiální aktivitu. To znamená, že organická hmota se rozkládá a vytváří se sekundární metabolity. Výsledkem je ohřáté krmivo a snížený příjem sušiny (TMR). Doporučení, když se krmivo zahřívá: 1. Zkontrolujte své kroky k výrobě aerobně stabilních siláží, 2. Pokud máte nestabilní siláže, použijte přísady pro zastavení zahřívání TMR a okamžitě krmte.

### Grafické znázornění teplot siláží:

Siláž 2 (černá) ukazuje stabilní siláž. Kopíruje teplotu prostředí 3 dny. Siláž 1 (modrá) a TMR (zelená) ukazuje rychlý start druhotného kvašení. Zvyšují svou teplotu o 10 °C za 24 hodin. TMR je potřeba zkrmit v den přípravy. Nestabilitu TMR může způsobovat siláž 1 (modrá). Teplota prostředí Kuk. siláž TMR vrchol Klouzavý průměr teploty prostředí za 24h Teplota °C 45 40 35 30 15 Čas 30 07 2024 31 07 2024 01 08 2024 02 08 2024

Hlavním problémem při krmení nestabilní siláží je ztráta tuku v mléce a změna poměru bílkovin / tuku (B/T). Příklad situace stáda v průběhu roku můžete vidět v tomto grafu:

- Žlutá nemocné krávy (acidóza)
  B/T < 1,0</li>
- Modrá zdravé krávy
- Červená nemocné krávy (ketóza)
  B/T > 1,3

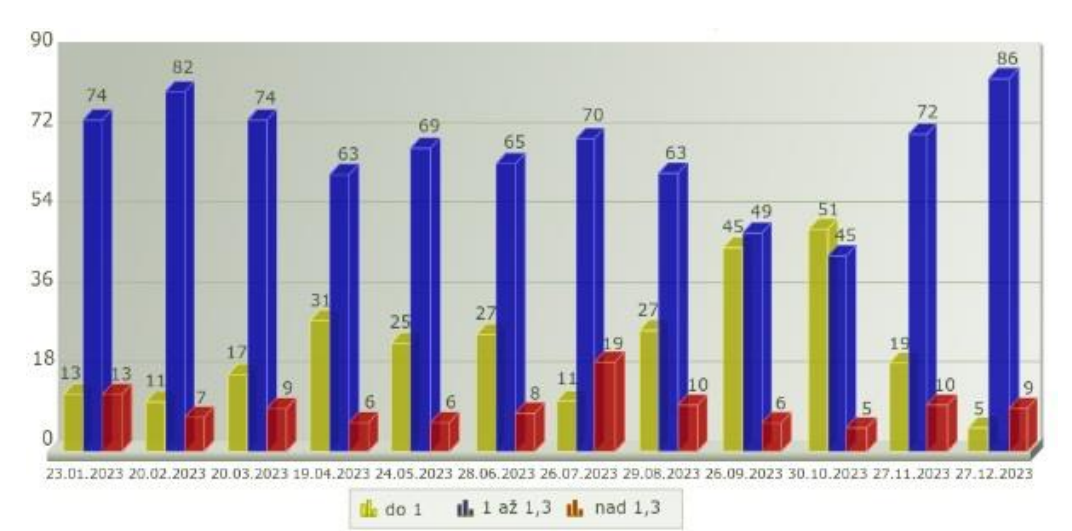

zařízení pro kontrolu stability siláží a jejich hygienickou nezávadnost

## Jak používat NutriStabil?

## Rozbalte zařízení NutriStabil:

Důležité informace jsou umístěny na tomto zařízení. Po zapojení přístroje do zásuvky 220 V, je potřeba vyčkat na rozsvícení zelené diody. Přístroj je připraven k použití. Pro snadnější ovládání přístroje je možné použít QR kódy, které můžete vidět na zadní straně přístroje:

- A. Obsahuje lokální wifi síť (SSID: NutriStabil-XXXXX; heslo: nutriv3t)
- B. Obsahuje IP adresu integrovaného softwaru (http://10.42.0.1)
- C. Obsahuje adresu zařízení ve vaší síti (http://NutriStabil-XXXXX)

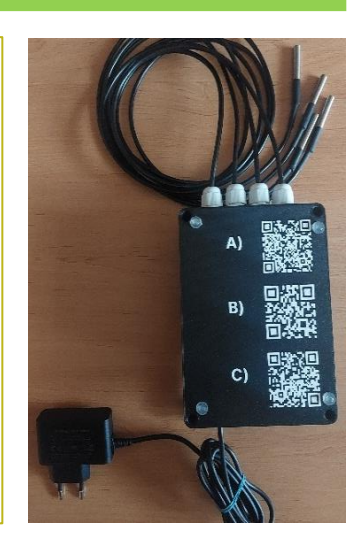

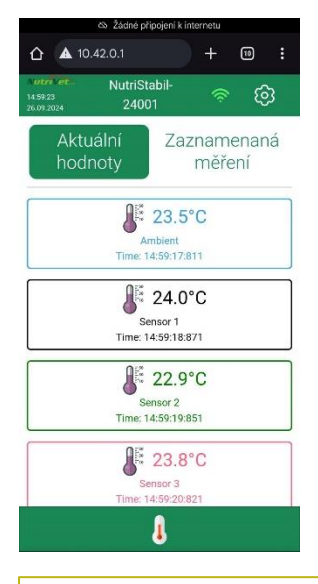

### Podívejte se na aktuální hodnoty teplot:

Připojte svůj chytrý telefon (PC, tablet apod.) k tomuto zařízení:

- 1) Otevřete aplikaci, která umožňuje skenovat QR kódy (fotoaparát, QR sken atd.).
- 2) Připojte svůj smartphone k místní wifi síti "Nutristabil-xxxxx" pomocí QR kódu A nebo ručně (SSID: NutriStabil-XXXXX; heslo: nutriv3t).
- 3) Připojte svůj smartphone k místní webové stránce pomocí QR kódu B nebo ručně (do adresního řádku prohlížeče napište http://10.42.0.1).

Aplikace je součástí zařízení (bez nutnosti instalace). Název senzoru lze přejmenovat.

## Změřte své siláže:

Vložte senzory do vzorků krmiva, ambient senzor by měl být volný pro měření teploty vzduchu. Zjistíte, která část TMR se bude více ohřívat. Přístroj měří, pokud tlačítko start /stop modře bliká.

**Na zařízení**: Ke spuštění/zastavení měření není nutné používat aplikace. Na tomto zařízení můžete stisknout tlačítko. Dlouhým stisknutím tlačítka spustíte/zastavíte měření (alespoň 3 sekundy). Název měření je generován automaticky na základě času spuštění.

**V aplikaci:** Stisknutím zeleného tlačítka ve spodní části obrazovky spusťte měření. Napište jedinečný název vašeho měření a stiskněte "Start". Modré světlo kolem tlačítka na zařízení začne blikat. Pro zastavení měření stiskněte stejné tlačítko a potvrďte akci.

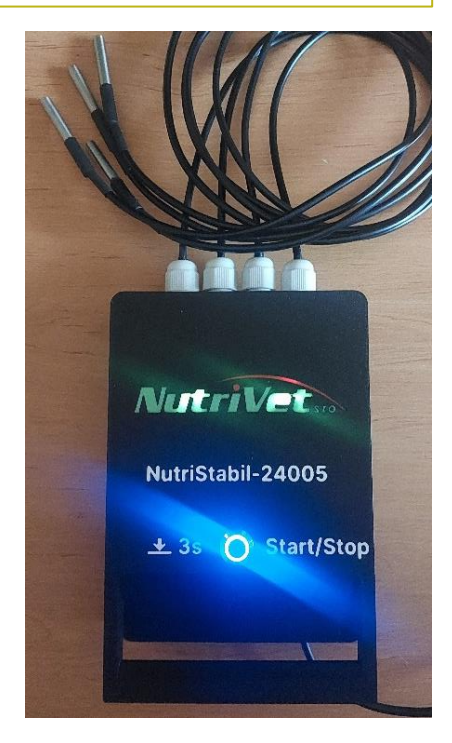

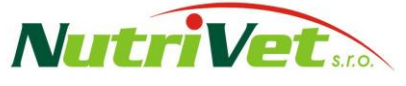

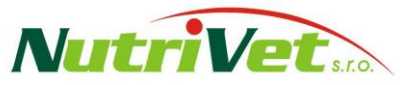

#### zařízení pro kontrolu stability siláží a jejich hygienickou nezávadnost

| Aktuální Zaznamer<br>hodnoty měřen | namá<br>Í |
|------------------------------------|-----------|
| Mereni_05/09/2024 19:14:50         | ~         |
| Q. 2024.09.05 Q. co<br>19:14       |           |
| 16 🗟 d 🖕                           | f         |
| Novy test Sona                     | ~         |
| Mereni_05/09/2024 08:20:42         | Ň         |
| Test_04/09/2024                    | Y         |
|                                    | 1.2       |

#### Spravujte své měření:

Vyberte druhou záložku "Zaznamenaná měření".

- a. Viz časové razítko spuštění / zastavení
- b. přejmenovat (ikona tužky)
- c. viz statistiky min, max, průměr (ikona reportu)
- d. Viz graf (ikona grafu)
- e. stáhnout soubor CSV (ikona stahování). Excel umožňuje vidět čas a hodnoty každého měření.
- f. Smazat (ikona koše)

Poznámka: Nejnovější měření je první.

#### Vlastnosti zařízení NutriStabil:

- Přenosné malé zařízení (umístěné ve stáji, kanceláři apod.) je napájeno ze sítě (230 V).
- Délka napájecího kabelu je 2 metry (voděodolný průchod s krytím IP54 proti stříkající vodě).
- Obsahuje 4 teplotní čidla (1x okolní, 3x měřený přívod) s délkou 1 metr
- Automaticky ukládá naměřené hodnoty na integrovanou SD kartu.
- Nastavení a prohlížení dat je možné provádět přes webový portál, ke kterému se připojíte pomocí chytrého telefonu / tabletu / PC. Zjednodušené ovládání pomocí QR kódů.
- Volitelný interval měření.
- Rozsah zaznamenaných hodnot -30 °C až 85 °C.
- Zařízení je možné připojit do firemní sítě přes WIFI a sledovat vývoj naměřených teplot z komfortu kanceláře.

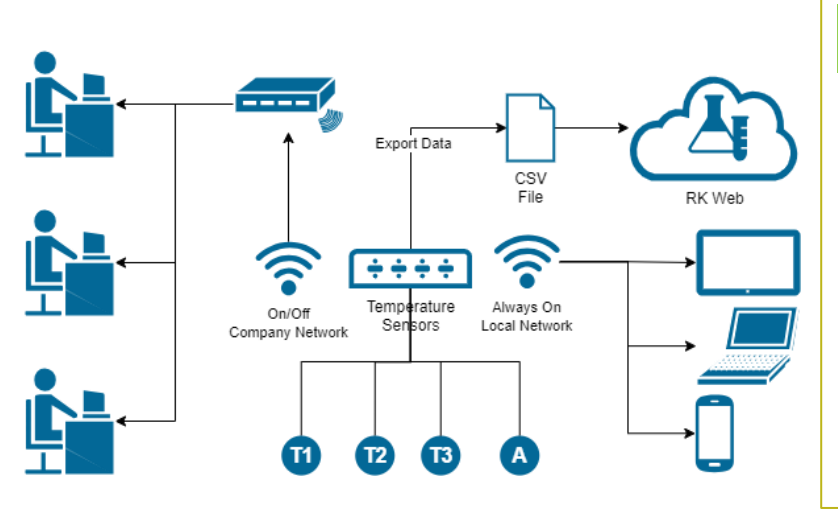

## Firemní síť:

Toto zařízení můžete připojit do vaší firemní sítě a kontrolovat výsledky z vaší kanceláře. Klikněte na ikonu bezdrátového připojení a vyberte požadovanou síť. Zadejte správné heslo.

Pro zobrazení výsledků použijte QR kód C. IP adresa zařízení je dostupná v aplikaci.

NutriVet, s.r.o., Vídeňská 1023, Pohořelice 69123, Česká republika

Web: https://www.nutrivet.cz, E-mail: nutrivet@nutrivet.cz, Telefon: +420 606 764 260